## 「アスヤク LIFE 研修」での薬剤師免許証等の登録方法について

本年9月18・19日にホテルグランテラス富山(WEB配信併用)で開催予定の「第62回北陸信越 薬剤師大会・第55回北陸信越薬剤師学術大会」は、現在、事前参加申込を受け付けております。 なお、参加登録は、日本薬剤師研修センターの単位確認および参加費徴収も合わせて、「アスヤク LIFE研修」ホームページで行っていただきます。また、「アスヤクLIFE研修」サイトでのお申込 みの際には、薬剤師ご本人の個人情報と薬剤師免許証の登録が必要です。まだ、個人登録をお済 みでない方は、下記をご参照の上、登録いただきますようお願いいたします。すでに、登録を済 まされた方は、大会登録サイトから、参加申込をしていただきますようお願いいたします。

不明な点がありましたら、アスヤク LIFE 研修 120-941-918 (平日 10:00~18:00)または事務 局 2076-420-5450 (平日 8:30~17:00)まで、お問い合わせいただきますようお願いいたします。

## 1. アスヤク LIFE 研修ログイン画面(https://kenshu. asuyaku. life/login)

「登録する」をクリックしてください。

2.**「ユーザー登録」**を選択し、「メールアドレス」「パスワード」(忘れないようご留意ください。) を入力し、下部の「ユーザー登録」をクリックしてください。

3.登録したメールアドレスに、**認証メール**が届く。届いたメールにある、URL から登録を続けて ください。

## 4. アスヤク LIFE 研修ログイン画面

先ほど登録したメールアドレス、パスワードを入力し、ログインしてください。

5. アカウント情報「姓」「名」「姓ふりがな」「名ふりがな」「生年月日」「役職(選択性)」を入力 してください。

6.「アスヤク LIFE サービス利用規約」を確認し、同意ください。

7.「性別」、「電話番号」を登録ください。

8.「未登録のアカウント情報があります。」の「薬剤師免許情報を入力する」を選択ください。

9. **薬剤師免許証の画像をアップロード**(jpg ファイルなど写真画像のみアップロード可能、PDF ファイルは不可)してください。

免許証の裏面に登録情報が書かれている場合は裏面もアップロードください。

次に、「**薬剤師免許情報」**として、免許証に書かれている「姓」「名」「薬剤師登録番号」「免許 登録日」を入力して、保存してください。

10.「未登録のアカウント情報があります。」の「住所を入力する」を選択、登録ください。

11.「未登録のアカウント情報があります。」の「決済情報を入力する」を選択、登録していた だきますと、本大会や他の研修会の参加費が登録したカードで決済できるようになります。毎回、 登録する必要がありませんので、研修会の申込がほぼ、クリックだけでできるようになります。 銀行振込等を利用される場合は、登録の必要はありません。

以上、薬剤師免許証等の登録が済みましたら、今後、「アスヤク LIFE 研修」の研修会は、メール アドレスとパスワードでログイン後、画面選択のみですぐに申し込みができるようになります。